# Asmita College of Arts and Commerce for Women Library

# **OPAC User Manual**

| G opac sign for library | - Google Ser 🗙 📀 SOUL WEBOPAC 🗙 🕂                                                                                                    | $\sim$         | -            | ٥                | ×      |
|-------------------------|----------------------------------------------------------------------------------------------------|----------------|--------------|------------------|--------|
| ← → C () lo             | calhost/WebOPAC/ 🖻 🖈 🔶 🗋 📀 🔻 🌀                                                                                                    | <b>*</b> E     | J 🜘          | Paused           | ) :    |
| ★ Bookmarks 🔇 Sav       | ve to Mendeley 💪 Social research met 🔇 New Tab 🔥 h r college - Googl 🚄 Career Developmen 🔃 https://www2.le.ac 📔 Methods and Meth                   | »              |              | Other book       | marks  |
|                         | SOUL WEBOPAC                                                                                                    |                |              |                  | Î      |
|                         | Q Search A Home L Member Registration S Contact Us 📜 🔗 Important Links - Log In                                                                    |                |              |                  |        |
|                         | Welcome to Asmita College of Arts and Commerce for Women Library                                                                                   |                |              |                  |        |
|                         | Basic Search                                                                                                    |                |              |                  |        |
|                         | Basic Search                                                                                                    |                |              |                  |        |
|                         | Title     Search Here       Material Type:     Collection Type:       All     All       October Contains     Exact       Begins with     Ends with |                |              |                  |        |
|                         | Free-lext Search                                                                                                    |                |              |                  | ł      |
|                         | Boolean Search                                                                                                    |                |              |                  |        |
|                         | Advanced Boolean Search                                                                                                    |                |              |                  |        |
|                         | Alphabetic Browse                                                                                                    |                |              |                  | -      |
| 1 🔘 💥                   | 🔆 📮 🔟 🧿 👘                                                                                                    | <b>⊈</b> ∌) EN | 4G 9:<br>08/ | 49 AM<br>10/2022 | $\Box$ |

#### **Click on OPAC**

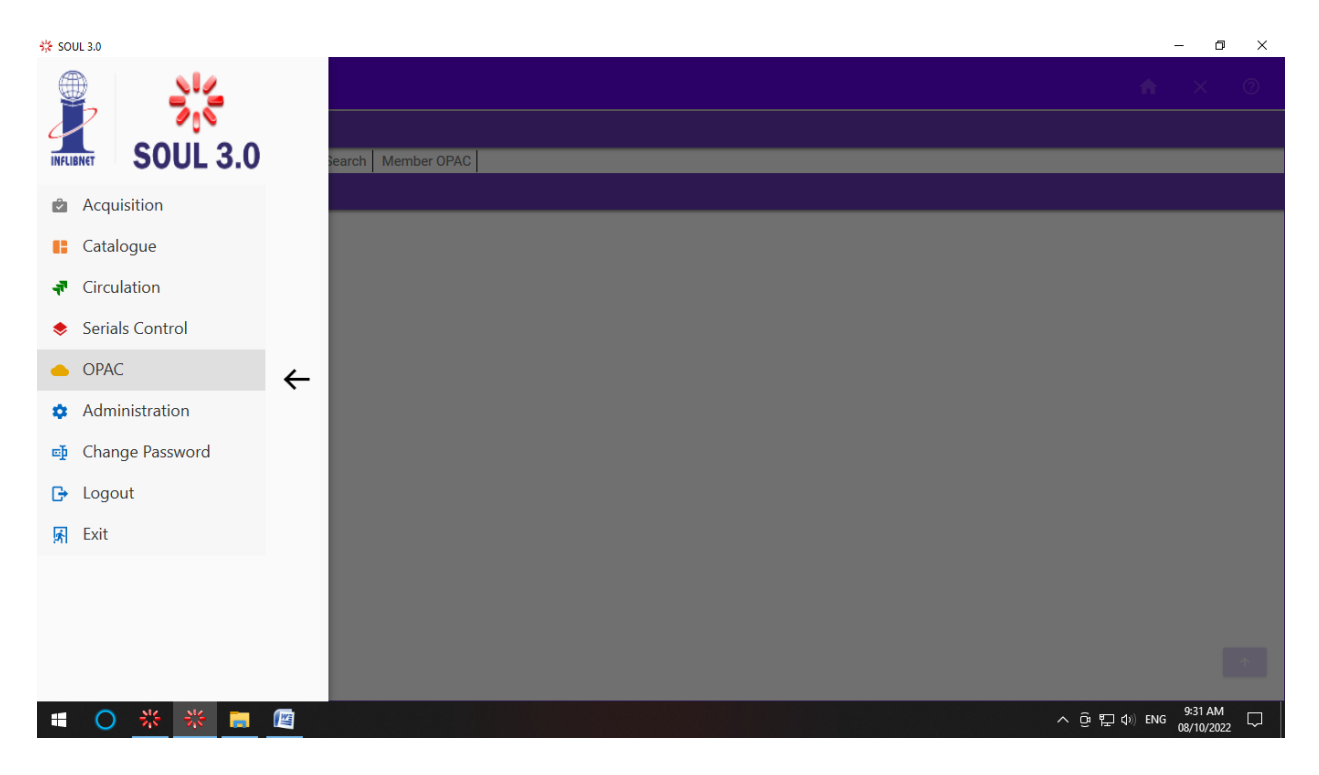

### **Click On Simple Search**

| 🔆 SOUL 3.0                                               |          | - 0                   | ×      |
|----------------------------------------------------------|----------|-----------------------|--------|
|                                                          | <b>A</b> | ×                     | 0      |
| OPAC                                                     |          |                       |        |
| Simple Search Boolean Search Advanced Search Member OPAC |          |                       |        |
|                                                          |          |                       |        |
|                                                          |          |                       |        |
|                                                          |          |                       |        |
|                                                          |          |                       |        |
|                                                          |          |                       |        |
|                                                          |          |                       |        |
|                                                          |          |                       |        |
|                                                          |          |                       |        |
|                                                          |          |                       |        |
|                                                          |          |                       |        |
|                                                          |          |                       |        |
|                                                          |          |                       |        |
|                                                          |          |                       |        |
|                                                          |          |                       |        |
|                                                          |          |                       | 1      |
|                                                          | )) ENG   | 9:30 AM<br>08/10/2022 | $\Box$ |

# Click on Search by and select required field From the Drop down menu

| 🗱 SOUL 3.0                      |                 |                |                                |              |      |             |           | - 0                   | ×          |
|---------------------------------|-----------------|----------------|--------------------------------|--------------|------|-------------|-----------|-----------------------|------------|
| ≡орас                           |                 |                |                                |              |      |             | <b>A</b>  | ×                     | 0          |
| ΟΡΑϹ                            |                 |                |                                |              |      |             |           |                       | *          |
| Simple Search Boolean Search    | Advanced Search | Member OPAC    |                                |              |      |             |           |                       |            |
| Transactions -> Simple Search × |                 |                |                                |              |      |             |           |                       |            |
|                                 |                 |                | Simple Searc                   | h            |      |             |           |                       |            |
|                                 | Search By       | Title          |                                |              | 30 * | Show Result |           |                       |            |
|                                 | Material Type   | Title+Subject  | <sup>2</sup> Any where in word | Exact Search |      | Reset       |           |                       |            |
|                                 |                 | Title+Series   |                                |              |      |             |           |                       |            |
|                                 |                 | Author         |                                |              |      |             |           |                       |            |
|                                 |                 | Subject        |                                |              |      |             |           |                       |            |
|                                 |                 | Accession No   |                                |              |      |             |           |                       |            |
|                                 |                 | Corporate Name |                                |              |      |             |           |                       |            |
|                                 |                 | Uniform Title  | 4                              |              |      |             |           |                       |            |
|                                 |                 |                |                                |              |      |             |           |                       |            |
|                                 |                 |                |                                |              |      |             |           |                       |            |
|                                 |                 |                |                                |              |      |             |           |                       |            |
|                                 |                 |                |                                |              |      |             |           |                       |            |
|                                 |                 |                |                                |              |      |             |           |                       | $\uparrow$ |
|                                 |                 |                |                                |              |      |             |           |                       | 4          |
| 🗉 🔿 💥 🐺 🚍                       |                 |                |                                |              |      | ~ ¢         | 〕 🖳 🕼 ENG | 9:32 AM<br>08/10/2022 | $\Box$     |

## Write Your Search Field as per your Requirement

| 3 | SOUL 3.0          |                |                 |             |                       |              |      |             |          | - 0         | ı X |    |
|---|-------------------|----------------|-----------------|-------------|-----------------------|--------------|------|-------------|----------|-------------|-----|----|
|   |                   |                |                 |             |                       |              |      |             | <b>^</b> | ×           | 0   |    |
|   | OPAC              |                |                 |             |                       |              |      |             |          |             |     | Ť  |
|   | Simple Search     | Boolean Search | Advanced Search | Member OPAC |                       |              |      |             |          |             |     |    |
|   | Transactions -> S | imple Search X |                 |             |                       |              |      |             |          |             |     |    |
|   |                   |                |                 |             | Simple Searc          | h            |      |             |          |             |     |    |
|   |                   |                | Search By       | Title       | maratha               |              | 30 * | Show Result |          |             |     |    |
|   |                   |                | Material Type   | All         | 🛛 🗹 Any where in word | Exact Search |      | Reset       |          |             |     |    |
|   |                   |                |                 |             |                       |              |      |             |          |             |     |    |
|   |                   |                |                 |             |                       |              |      |             |          |             |     |    |
|   |                   |                |                 |             |                       |              |      |             |          |             |     |    |
|   |                   |                |                 |             |                       |              |      |             |          |             |     |    |
|   |                   |                |                 |             |                       |              |      |             |          |             |     |    |
|   |                   |                |                 |             |                       |              |      |             |          |             |     |    |
|   |                   |                |                 |             |                       |              |      |             |          |             |     |    |
|   |                   |                |                 |             |                       |              |      |             |          |             |     |    |
|   |                   |                |                 |             |                       |              |      |             |          |             |     |    |
|   |                   |                |                 |             |                       |              |      |             |          |             |     |    |
|   |                   |                |                 |             |                       |              |      |             |          |             |     |    |
|   |                   |                |                 |             |                       |              |      |             |          |             | 1   |    |
|   |                   |                |                 |             |                       |              |      |             |          | 9:34 AM     |     | U. |
|   |                   | 🔆 🔆 📒          |                 |             |                       |              |      |             | ^ D 💭 EN | G 08/10/201 | " □ |    |

#### **Click on Show Result**

| SOUL 3.0          |                                              |        |                              |                                     |                      |                  |         |         |          | - 0     |   |
|-------------------|----------------------------------------------|--------|------------------------------|-------------------------------------|----------------------|------------------|---------|---------|----------|---------|---|
| EOPAC             |                                              |        |                              |                                     |                      |                  |         |         | <b>A</b> | ×       |   |
| OPAC              |                                              |        |                              |                                     |                      |                  |         |         |          |         |   |
| mple Search Bo    | oolean Search Advanced Search                | Mem    | ber OPAC                     |                                     |                      |                  |         |         |          |         |   |
| nsactions -> Simp | le Search ×                                  |        |                              |                                     |                      |                  |         |         |          |         |   |
|                   |                                              |        |                              | Simple Search                       |                      |                  |         | 4       |          |         |   |
|                   | Search By                                    | Title  | ▼ marath                     | a                                   | 30                   | Show Resu        | lt      | ∕└─     |          |         |   |
|                   | Material Type                                | All    | - 🗹 Any                      | where in word 🛛 Exact Searc         | :h                   | Reset            |         |         |          |         |   |
|                   |                                              | Colort | A                            | Tiala                               | Author               | Levetien         | Charles | C-II No | Cubi     |         |   |
|                   | Search By Publishers                         | Select | 12054 16441                  | Maratha sattecha udav:1600 to 1707  | Acharya Dhananiay :  | Main Library : C | Availat | 954/A   | Sout     |         |   |
|                   | Shree Sainath Prakashan [1]                  |        | 12278. 12279 + 1 more copies | Maratha sattecha uday(1600-1707)    | Aacharva Dhananiav.: | Main Library : C | Availat | 954.02  | Man      |         |   |
|                   | Sainath Prakashan [1]<br>Manan Prakashan [1] |        | 7555, 7556, + 3 more copies  | History of the marathas (1600-1818) | Pednekar S .;        |                  | Availat | 954/Pe  | Mar      |         |   |
|                   | Snehavardhan Publishing House [1]            |        | 15271                        | Marathacha Udaya Ani Utkarsha       | Deshpane, P.N.;      | Main Library : C | Availat | 954.02  |          |         |   |
|                   | Search By Authors                            |        |                              |                                     |                      |                  |         |         |          |         |   |
|                   | Acharya Dhananjay.; [1]                      |        |                              |                                     |                      |                  |         |         |          |         |   |
|                   | Pednekar S .; [1]                            |        |                              |                                     |                      |                  |         |         |          |         |   |
|                   | Deshpane, P.N.; [1]                          |        |                              |                                     |                      |                  |         |         |          |         |   |
|                   | Search By Subjects                           |        |                              |                                     |                      |                  |         |         |          |         |   |
|                   | South Asia India; [1]                        |        |                              |                                     |                      |                  |         |         |          |         |   |
|                   | Maratha history; [1]                         |        |                              |                                     |                      |                  |         |         |          |         |   |
|                   | Maratha History; [1]                         |        |                              |                                     |                      |                  |         |         |          |         |   |
| l                 |                                              | ÷      |                              |                                     |                      |                  |         |         | ->       |         | - |
| - <u>&gt;*</u>    |                                              |        |                              |                                     |                      |                  | ~       | . ñ. 🖽  | rb) ENG  | 9:36 AM |   |

### Select and click on the box for the required book then click Show

|                                                                                                    |             |                             | Simple Search                       |                      |                  |         |         |      |  |
|----------------------------------------------------------------------------------------------------|-------------|-----------------------------|-------------------------------------|----------------------|------------------|---------|---------|------|--|
| Search By                                                                                                    | Title       | <ul> <li>maratha</li> </ul> | 3                                   | 30                   | Show Resu        | lt      |         |      |  |
| Material Type                                                                                                    | All         | 👻 🗹 Any                     | where in word 🛛 Exact Searc         | h                    | Reset            |         |         |      |  |
| Search By Publishers                                                                                              | Select Acce | ession No                   | Title                               | Author               | Location         | Status  | Call No | Subj |  |
| Share Spineth Deskushes [1]                                                                                       | 120         | 54, 16441                   | Maratha sattecha uday:1600 to 1707  | Acharya Dhananjay.;  | Main Library : C | Availał | 954/A   | Sout |  |
| Sainath Prakashan [1]                                                                                             | 122         | 78, 12279, + 1 more copies  | Maratha sattecha uday(1600-1707)    | Aacharya Dhananjay.; | Main Library : C | Availał | 954.02  | Mar  |  |
| Manan Prakashan [1]                                                                                               | 755         | 5, 7556, + 3 more copies    | History of the marathas (1600-1818) | Pednekar S .;        |                  | Availał | 954/P€  | Mar  |  |
| Shehavardhan Publishing House [1]                                                                                 | 152         | 71                          | Marathacha Udaya Ani Utkarsha       | Deshpane, P.N.;      | Main Library : C | Availat | 954.02  |      |  |
| Acharya Dhananjay; [1]<br>Aacharya Dhananjay; [1]<br>Pednekar S ; [1]<br>Deshpane, P.N; [1]<br>Search By Subjects |             |                             |                                     |                      |                  |         |         |      |  |
| South Asia India; [1]<br>Maratha history; [1]<br>Maratha History; [1]                                             |             |                             |                                     |                      |                  |         |         |      |  |

See the Location and then move to shelving for searching book as per Location

| ₩ SOUL 3.0                         |                          |             |                |                  |            |       |                    |     |   |      |              | - 0                   | $\times$ |
|------------------------------------|--------------------------|-------------|----------------|------------------|------------|-------|--------------------|-----|---|------|--------------|-----------------------|----------|
|                                    | *                        |             |                |                  |            |       | -                  | - 0 | × |      | <b>*</b>     | ×                     | 0        |
| Simple Search   Boolean Search   A |                          |             |                | OPA              | AC Reports |       |                    |     |   |      |              |                       |          |
|                                    | Basic Report Full Report | MARC Report | Attachment     |                  |            |       |                    |     |   |      |              |                       |          |
| Iransactions -> Simple Search ×    | 4 4 1 of 1 ▶ ▶           | 🔶 🛞 🤅       | ) 🕼 🔲 🛍        | 🔍 - 🕴 100%       | -          |       | Find   Next        |     |   |      |              |                       |          |
|                                    |                          |             | Record         | Details (Ba      | sic)       |       |                    |     | ^ |      |              |                       |          |
| S                                  | Record ID: 443           |             |                |                  |            |       |                    |     |   |      |              |                       |          |
| N                                  | Title                    | :           | Maratha satteo | cha uday(1600-17 | '07)       |       | View Attachment    |     |   |      |              |                       |          |
|                                    | Author                   | :           | Aacharya Dhai  | nanjay.          |            |       |                    |     |   |      |              |                       |          |
| Search By Publishers               | Publisher                | :           | Nagpur         |                  |            |       |                    |     |   | us   | Call Nc Subj |                       |          |
| Shree Spinath Brakar               |                          | :           | Sainath Prakas | shan             |            |       |                    |     |   | ilał | 954/Ac Sout  |                       |          |
| Sainath Prakashan [1               |                          | :           | 2007           |                  |            |       |                    |     |   | ilat | 954.02 Mar   |                       |          |
| Manan Prakashan [1]                | Edition                  |             |                |                  |            |       |                    |     |   | ilat | 954/Pe Mar   |                       |          |
| Snehavardhan Publis                | Physical Desc            | ription :   | 336:           |                  |            |       |                    |     |   | ilał | 954.02       |                       |          |
|                                    | ISBN / ISSN              |             |                |                  |            |       |                    |     |   |      |              |                       |          |
| Search By Authors                  | Class No                 | :           | 954.02/Aac     |                  |            |       |                    |     |   |      |              |                       |          |
| Acharya Dhananjay.;                | Subject / Keyv           | vord :      | Maratha histor | у                |            |       |                    |     |   |      |              |                       |          |
| Aacharya Dhananjay.                | URL                      |             |                |                  |            |       |                    |     |   |      |              |                       |          |
| Pednekar S .; [1]                  | Note                     |             |                |                  |            |       |                    |     |   |      |              |                       |          |
| Desnpane, P.N., [1]                |                          |             |                |                  |            |       |                    |     |   |      |              |                       |          |
| Search By Subjects                 | Accession No             | Status      | Class No       | Collection Type  | Book No    | Price | Location           |     |   |      |              |                       |          |
| South Asia India: [1]              | 12278                    | Available   | 954.02/Aac     | History Ref      |            | 250   | C26/S2 : C26/S2 :  |     |   |      |              |                       |          |
| Maratha history; [1]               | 40070                    |             | 054.004        |                  |            | 0.50  | 000/00 000/00      |     |   |      |              |                       |          |
| Maratha History; [1]               | 12279                    | Available   | 1954 02/Aac    | History Ret      |            | 1250  | 1C26/S2 · C26/S2 · |     | • | 1    |              |                       |          |
|                                    |                          |             |                | Send M           | ail Clo    | se    |                    |     |   |      | ->           |                       |          |
|                                    |                          |             |                |                  | -          | _     |                    |     |   |      |              |                       | _        |
|                                    |                          |             |                |                  | _          |       |                    |     |   |      |              |                       | <b>^</b> |
|                                    |                          |             |                |                  |            |       |                    |     |   |      |              |                       | 4        |
| # 🔿 券 🗱 📃                          |                          |             |                |                  |            |       |                    |     |   | ^    | Ĝ ঢ়ৄ �》 ENG | 9:44 AM<br>08/10/2022 | , 🖵      |

#### **SOUL WEBOPAC**

### Link: <u>http://192.168.1.156/WebOPAC/</u>

| G opac sign for library | - Google Se: X SOUL WEBOPAC X +                                                                                                    | ~ - 0 ×             |
|-------------------------|----------------------------------------------------------------------------------------------------|---------------------|
| ← → C () lo             | calhost/WebOPAC/default.aspx 🖻 🚖 🕝 म 🤅                                                                                                    | ) 🖈 🔲 🍘 Paused 🗄    |
| ★ Bookmarks 🚷 Sav       | ve to Mendeley 💪 Social research met 🔗 New Tab 🙏 h r college - Googl 🚄 Career Developmen 🔃 https://www2.le.ac 📔 Methods and Meth                                                                      | » Other bookmarks   |
|                         | SOUL WEBOPAC                                                                                                    | Î                   |
|                         | 🔍 Search 📅 Home 👤 Member Registration 🕿 Contact Us 📜 🔗 Important Links 👻 Log In                                                                                                    |                     |
|                         |                                                                                                    |                     |
|                         | Welcome to Asmita College of Arts and Commerce for Women Library                                                                                                    |                     |
|                         | Basic Search                                                                                                    |                     |
|                         | Basic Search                                                                                                    |                     |
|                         | Title     Search Here       Image: Search Here     Material Type:       Image: Search Here     All       Image: Search Here     All       Image: Search Here     All       Image: Search Here     All |                     |
|                         |                                                                                                    |                     |
|                         | Free-text Search                                                                                                    |                     |
|                         | Boolean Search                                                                                                    |                     |
|                         | Advanced Boolean Search                                                                                                    |                     |
|                         | Alphabetic Browse                                                                                                    | •                   |
| 🔲 🔘 💥                   | 🔆 🚍 🔄 🧿 👘 💦                                                                                                    | 및 쇼)) ENG 9:52 AM □ |

# Click on Search Field and select required search field

| G opac sign for library | - Google Ser X 🔕 SOUL WEBOPAC X +                                                                                                  | ~      | ٥          | ×      |
|-------------------------|----------------------------------------------------------------------------------------------------|--------|------------|--------|
| ← → C () lo             | xcalhost/WebOPAC/ 🖻 🖈 🕆 🗎 😨 🛱 🌚 🏚                                                                                                  | □ 🧕    | Paused     | ) :    |
| ★ Bookmarks 🔇 Sav       | ve to Mendeley 🔓 Social research met 🛞 New Tab 🚺 h r college - Googl 🚄 Career Developmen 🚺 https://www2.le.ac 📔 Methods and Meth   | » 📙    | Other book | marks  |
|                         | SOUL WEBOPAC                                                                                                    |        |            | A      |
|                         | Titler-Subject<br>Titler-Series<br>Author<br>Accession No<br>Comportant Links - Log In<br>Comportant Links - Log In                |        |            | 1      |
|                         | Weld         Meeting Name<br>Uniform Title         ollege of Arts and Commerce for Women Library           Subject         Subject |        |            |        |
|                         | Bas ISBN/ISSN<br>Publisher<br>Note<br>Series                                                                                       |        |            | 1      |
|                         | Year of Publication     All Fields     Collection Type:       Title+Sul v     Search Here     All v                                |        |            | 1      |
|                         | Contains      Exact      Begins with      Ends with                                                                                |        |            | 1      |
|                         | Free-text Search                                                                                                    |        |            |        |
|                         | Boolean Search                                                                                                    |        |            |        |
|                         | Advanced Boolean Search                                                                                                    |        |            |        |
|                         | Alphabetic Browse                                                                                                    | 0      | 54 414     | -      |
|                         | * 📮 🖉 💁                                                                                                    | ENG 08 | /10/2022   | $\Box$ |

#### G opac sign for library - Google Sea 🗙 🔇 SOUL WEBOPAC × + ~ - 0 × ← → C ③ localhost/WebOPAC/ 🖻 🖈 🎓 🗋 🐵 म 🌀 🛸 🔲 🌒 Paused 🗄 ★ Bookmarks 🚳 Save to Mendeley 🔓 Social research met... 🥘 New Tab 🚺 h r college - Googl... 🛋 Career Developmen... 🔃 https://www2.le.ac... 📔 Methods and Meth... » Other bookmarks SOUL WEBOPAC 🔗 Important Links 🚽 Log In 🔍 Search 🛛 🔒 Home 🔔 Member Registration 🛛 🖀 Contact Us Welcome to Asmita College of Arts and Commerce for Women Library Basic Search Basic Search Material Type: Collection Type: Q Search Title+Sul 🗸 Maratha All 🗸 All 🗸 ● Contains ○ Exact ○ Begins with ○ Ends with Free-text Search Boolean Search Advanced Boolean Search Alphabetic Browse \* 🚍 🖾 🧿 0

#### Type Required Search Field in the search box

#### **Click on Search**

| G opac sign for library - Google Se: x SOUL WEBOPAC x +                                                                                                    | ``          | ~   | - 0       | ×        |
|----------------------------------------------------------------------------------------------------|-------------|-----|-----------|----------|
| ← → C ① localhost/WebOPAC/ ビ ★ ♥ □ ◎ Ħ ④                                                                                                    | *           |     | Paused    | ) :      |
| * Bookmarks 🔮 Save to Mendeley G Social research met 🔮 New Tab 🥠 h r college - Googl 🛋 Career Developmen 仪 https://www2le.ac 📔 Methods and Meth                                                                                                    |             | »   | Other boo | kmarks   |
| SOUL WEBOPAC                                                                                                    |             |     |           |          |
| Q Search                                                                                                    |             |     |           |          |
| Welcome to Asmita College of Arts and Commerce for Women Library                                                                                                    |             |     |           |          |
| Basic Search                                                                                                    |             |     |           |          |
| Basic Search                                                                                                    |             |     |           |          |
| Title+Sul       Maratha       Material Type:       Collection Type:       All       Collection Type:       All       Search <ul> <li>Contains</li> <li>Exact</li> <li>Begins with</li> <li>Ends with</li> </ul> <ul> <li>Collection Type:</li> <li>All</li> <li>All</li> <li>Collection Type:</li> <li>All</li> <li>Collection Type:</li> <li>Collection Type:</li> <li>Co</li></ul> |             |     |           |          |
| Free-text Search                                                                                                    |             |     |           | ł        |
| Boolean Search                                                                                                    |             |     |           |          |
| Advanced Boolean Search                                                                                                    |             |     |           |          |
| javascript_doPostBack(ct000ScontentPlaceHolder1Sbtnsearch;))                                                                                                    | ር<br>የ፲ ቀን) | ENG | 9:56 AM   | <b>•</b> |

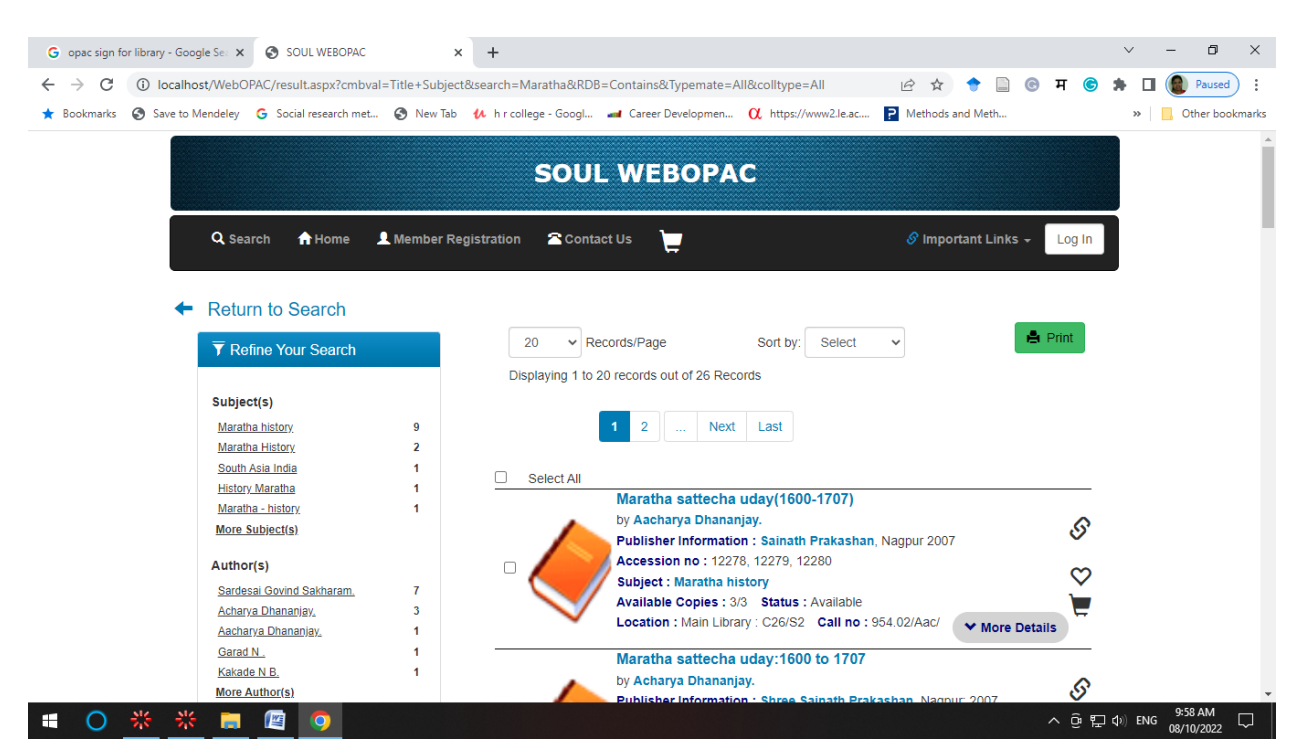

#### List of books will be available as per the search field

Check and note down the bibliographic description with location and move towards the shelving for searching books